## **Reconciling Cheque Fees Collections with bank statement** Go To Admin master, Click on Fee Payment Reconcile

You will be able to do reconciliation in Admin master- Fee Payment Reconcile. You can find the **pending** paym ent record made by cheque and update the cheque status in this menu.

| SchoolAdmin              |
|--------------------------|
| Admin Master 🔗           |
| Fee Payment              |
| Fee Payment Details      |
| G Fee Payment Reconcile  |
| Fee Dues Details         |
| Fee Payment Receipts     |
| tee Collection Report    |
| 🧰 Cash Master            |
| S Accounts Payment       |
| Staff                    |
| Students Information 🛛 🕹 |
| Masters ¥                |
| Developed By             |

Click on Fee payment reconcile, you will see the below master

| Regular            | Reconcile                              | Application Reconcile |         |                 |          |                  |               |
|--------------------|----------------------------------------|-----------------------|---------|-----------------|----------|------------------|---------------|
| - Fir<br>Cli<br>Se | nd Student<br>assSelec<br>arch Student | t- 💌 SectionSelect 💌  | Studen  | t* -Select- 💌   | Find R   | eset             |               |
|                    |                                        |                       | Fe      | e Payment Recor | ncile    |                  |               |
| SI.No.             | Adm.No \$                              | Student Name \$       | Date \$ | Fee Group \$    | Amt Paid | Realisation Date | Cheque Status |
|                    |                                        |                       |         | « Update        |          |                  |               |

## Fetch Fee payments that has to be reconciled on Class-Section Filter

- 1. Select Class and section.
- 2. Click on Filter button.
- 3. You will see the fee payments made by cheque , fills the table with the payment records of all the student who have made cheque payment. as shown below,

| Fir<br>Cl<br>Se | r Reconcile<br>nd Student –<br>ass I Std<br>arch Student | Application Reco | oncile          | ▼ Student* [     | Select    | Find Reset       |               |         |
|-----------------|----------------------------------------------------------|------------------|-----------------|------------------|-----------|------------------|---------------|---------|
|                 |                                                          |                  |                 | Fee P            | ayment Re | concile          |               |         |
| SI.No.          | Adm.No ÷                                                 | Student Name +   | Date +          | Fee Group 🔹      | Amt Paid  | Realisation Date | Cheque Status | Remarks |
| 1               | 231                                                      | Prerana Sharma   | Aug 10,<br>2012 | N-Term Fee       | 1000      |                  |               |         |
| 2               | 231                                                      | Prerana Sharma   | Aug 10,<br>2012 | N-Monthly<br>Fee | 500       |                  | PENDING -     |         |
| 3               | 127                                                      | Roopa            | Aug 10,<br>2012 | General Fee      | 800.0     |                  | PENDING -     |         |
|                 |                                                          |                  | . «             | >>>              | » Upda    | ate              |               |         |

Change the Cheque status and enter the date of Realization and enter remarks , information related to the realization. Finally click on update. You will get **Updated Successfully** message.

| Regular<br>Fir<br>Cl<br>Se | r Reconcile<br>nd Student<br>ass I Std<br>arch Studen | Application Reco | oncile          | ▼ Student*       | Select    | ▼<br>Find Reset  |               |            |
|----------------------------|-------------------------------------------------------|------------------|-----------------|------------------|-----------|------------------|---------------|------------|
|                            |                                                       |                  |                 | Fee P            | ayment Re | concile          |               |            |
| SI.No.                     | Adm.No \$                                             | Student Name +   | Date +          | Fee Group \$     | Amt Paid  | Realisation Date | Cheque Status | Remarks    |
| 1                          | 231                                                   | Prerana Sharma   | Aug 10,<br>2012 | N-Term Fee       | 1000      | 12/08/2012       | CLEARED -     | State Bank |
| 2                          | 231                                                   | Prerana Sharma   | Aug 10,<br>2012 | N-Monthly<br>Fee | 500       | 12/08/2012       | CLEARED -     | State Bank |
| 3                          | 127                                                   | Roopa            | Aug 10,<br>2012 | General Fee      | 800.0     | 12/08/2012       | CLEARED -     | State Bank |
|                            |                                                       |                  | «               | >>>              | » Upda    | ate              |               |            |

## Fetch Fee payments that has to be reconciled on Student Filter

- 1. Select Class, section and student.
- 2. Click on Filter button.

3. You will see the fee payment reconcile table fill with the cheque payment records of the selected student. as shown below image.

| Regular          | Reconcile                               | Application Reconcile   | e               |               |             |                  |               |         |
|------------------|-----------------------------------------|-------------------------|-----------------|---------------|-------------|------------------|---------------|---------|
| -Fir<br>Cl<br>Se | nd Student<br>ass I Std<br>arch Student | Section B by* StudentID | <b>v</b>        | Student* Pre  | rana Sharma | Find Reset       |               |         |
|                  |                                         |                         |                 | Fe            | ee Payment  | t Reconcile      |               |         |
| SI.No.           | Adm.No \$                               | Student Name \$         | Date \$         | Fee Group \$  | Amt Paid    | Realisation Date | Cheque Status | Remarks |
| 1                | 231                                     | Prerana Sharma          | Aug 10,<br>2012 | N-Term Fee    | 1000        |                  | PENDING       |         |
| 2                | 231                                     | Prerana Sharma          | Aug 10,<br>2012 | N-Monthly Fee | 500         |                  | PENDING       |         |
|                  |                                         |                         |                 | <u> « «</u>   | « Upda      | »»»»             |               |         |

- 4. Select the Cheque status.
- 5. Click on Update button. You will get *Updated Successfully* message.

| Regular         | Reconcile                               | Application Reconcile | •               |               |            |                   |               |            |
|-----------------|-----------------------------------------|-----------------------|-----------------|---------------|------------|-------------------|---------------|------------|
| Fir<br>Cl<br>Se | nd Student<br>ass I Std<br>arch Student | Section B             | •               | Student* Pre  | rana Sharm | a 💌<br>Find Reset |               |            |
|                 |                                         |                       |                 | Fe            | ee Paymen  | t Reconcile       |               |            |
| SI.No.          | Adm.No ¢                                | Student Name \$       | Date ¢          | Fee Group \$  | Amt Paid   | Realisation Date  | Cheque Status | Remarks    |
| 1               | 231                                     | Prerana Sharma        | Aug 10,<br>2012 | N-Term Fee    | 1000       | 15/08/2012        | CLEARED 💌     | State Bank |
| 2               | 231                                     | Prerana Sharma        | Aug 10,<br>2012 | N-Monthly Fee | 500        | 13/08/2012        | BOUNCED 👻     | State Bank |
|                 | л                                       |                       |                 |               | « Upda     | »»»               |               |            |

You can Update the Cheque status once you receive status report from the bank.

## **Different ways of Realization Settings**

You can make settings to how you want the cheque payments to be realized in Default Settings .

• Clear Cheques & Clearance Days - If the user wants to set cleared status for all the cheque payment

by School Admin Lite, user can do this by enabling the Clear Cheque and entering the number of days within which the cheques has to be cleared (Note : User has to be sure that all the cheques will be cleared, if in case any cheque is bounced, then you need to go to **Admin Master - Fee Payment Reconcile** and change the status and update).

• Clear Cheques Immediately - If the user wants to set cleared status for all the cheque payment by School Admin Lite immediately after the cheque payment, user can do this by enabling the Clear Cheque Immediately

(Note : User has to be sure that all the cheques will be cleared , if in case any cheque is bounced, then you need to go to **Admin Master - Fee Payment Reconcile** and change the status and update).

This will help in updating the cheque status in easier way.